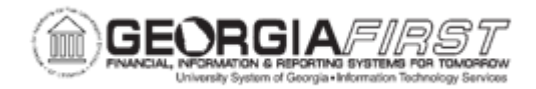

## PO.060.060 – INQUIRING ON PO ACCOUNTING ENTRIES

| Purpose                      | To access the PO Accounting Entries page and review the Document Type and accounting fields for the Purchase Order.                                                                                                    |
|------------------------------|----------------------------------------------------------------------------------------------------|
| Description                  | The system records accounting entries for each transaction.<br>Standard accounting entries are created by the budget check<br>process.                                                                                               |
| Security Role                | BOR_PO_INQUIRY                                                                                                    |
| Dependencies/<br>Constraints | None                                                                                                    |
| Additional<br>Information    | When the budget check process runs a second time on a<br>Purchase Order, it deletes the existing entries and recreates a<br>new set of entries, so the value in the Unpost Seq field is always 0<br>(zero) for the standard entries. |

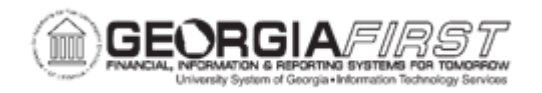

## **Procedure**

Below are step by step instructions on how to review the accounting entries on a Purchase Order.

| Step | Action                                                                                                    |  |
|------|----------------------------------------------------------------------------------------------------|--|
| 1.   | Click the NavBar icon.                                                                                                    |  |
| 2.   | Click the Navigator icon.                                                                                                    |  |
| 3.   | Click the Purchasing link.                                                                                                    |  |
| 4.   | Click the Purchase Orders link.                                                                                                    |  |
| 5.   | Click the Review PO Information link.                                                                                                    |  |
| 6.   | Click the <b>PO Accounting Entries</b> link. The system navigates to the PO Accounting Entries page.                                                                                                    |  |
| 7.   | Enter or search for the purchase order ID(s) in the From PO ID field.                                                                                                    |  |
| 8.   | Enter or search for the business unit in the GL Unit field.                                                                                                    |  |
| 9.   | Click the <b>OK</b> button. The system defaults to the Details tab.                                                                                                    |  |
| 10.  | Review any of the information under the Details tab. Fields specific to this page include:                                                                                                    |  |
|      | <ul> <li>Trans Type: The Trans Type (transaction type) displays either a journal template or a source transaction. If it is a standard accounting entry, a source transaction appears. If it is an entry event accounting entry, a journal template appears.</li> <li>Unpost Seq: <ul> <li>Analysis Type</li> <li>Entry Event</li> <li>Closed Value</li> <li>Journal ID</li> <li>Transaction ID</li> <li>Reference Reversal ID: The Reference Reversal ID displays the Voucher ID associated with the reversal accounting entry lines.</li> </ul> </li> </ul> |  |
| 11.  | Click the <b>ChartFields</b> tab.                                                                                                    |  |
| 12.  | Review any of the information under the Details tab. Fields specific to this page include:                                                                                                    |  |
|      | Accounting Period.                                                                                                    |  |
| 13.  | Click the <b>Details</b> tab.                                                                                                    |  |